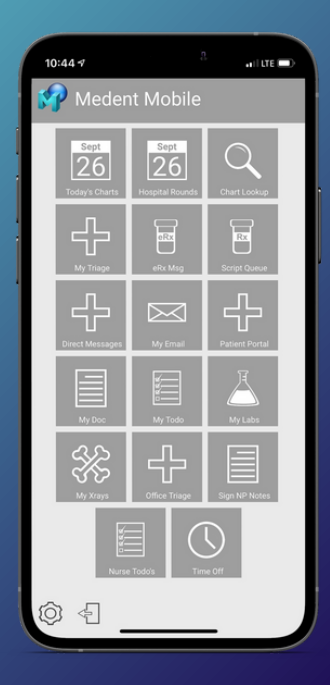

## HOW TO ADD MEDENT MOBILE

MEDENT Mobile is a web-based application that was designed for smartphones and tablets. You can run it as an app by adding MEDENT Mobile to your home screen.

## ANDROID

1. Open your browser. Go to

medentmobile.com.

- 2. Click the Menu button in the top right corner.
- 3. Select Add to Home Screen.
- 4. Select the Install option.
- 5. Click Install.

## iPhone/iPad

- 1. Open Safari. Go to medentmobile.com.
- 2. Push 📋 at the bottom of the screen.
- 3. Select Add to Home Screen.
- 4. Edit the name of the bookmark.
- 5. Click Add at the top right of the screen.

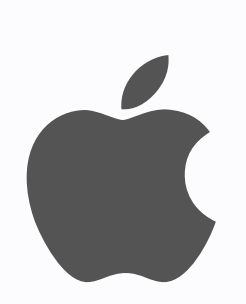

## NOTE: Access ID

You will be asked for your Access ID when you log into MEDENT Mobile from a new device or browser. To find your Access ID, from your main MEDENT system:

- 1. Click in the top right corner.
- 2. Click Help and Video Tutorials > About MEDENT.
- 3. Select **PC Display Info** in the bottom left corner of the popup. The ID is listed as CloudID.

If MEDENT Mobile 2 Factor Authentication is enabled at your practice, you will be required to enter a code received via SMS text to complete the login process from MEDENT Mobile.